# Configurar certificado para comunicação FND para SSM

#### Contents

Introduction Problema Solução

### Introduction

Este documento descreve como configurar corretamente problemas de comunicação entre o Field Network Diretor (FND) e o Software Security Module (SSM).

### Problema

Desde o FND 4.4, a comunicação entre o servidor de aplicativos FND e o serviço SSM requer autenticação mútua.

Se essa autenticação mútua não estiver configurada corretamente ou os certificados não corresponderem, a conexão do FND para o SSM será recusada.

Isso pode ser visto em server.log, se o registro estiver definido como debug, como a seguir:

```
7645: SLC-FND: Jun 20 2019 13:22:49.929 +0000: %IOTFND-7-UNSPECIFIED:
%[ch=SSMClient][sev=DEBUG][tid=http-/0.0.0.0:443-5]: Sending request to SSM Server. Request
:https://127.0.0.1:8445/api/v0/ssmws/loadKeyStore.json
7646: SLC-FND: Jun 20 2019 13:22:49.930 +0000: %IOTFND-7-UNSPECIFIED:
%[ch=BasicClientConnectionManager][sev=DEBUG][tid=http-/0.0.0.0:443-5]: Get connection for route
{s}->https://127.0.0.1:8445
7647: SLC-FND: Jun 20 2019 13:22:49.931 +0000: %IOTFND-7-UNSPECIFIED:
%[ch=DefaultClientConnectionOperator][sev=DEBUG][tid=http-/0.0.0.0:443-5]: Connecting to
127.0.0.1:8445
7648: SLC-FND: Jun 20 2019 13:22:49.938 +0000: %IOTFND-7-UNSPECIFIED:
%[ch=DefaultClientConnection][sev=DEBUG][tid=http-/0.0.0.0:443-5]: Connection
org.apache.http.impl.conn.DefaultClientConnection@370804ff closed
7649: SLC-FND: Jun 20 2019 13:22:49.938 +0000: %IOTFND-7-UNSPECIFIED:
%[ch=DefaultClientConnection][sev=DEBUG][tid=http-/0.0.0.0:443-5]: Connection
org.apache.http.impl.conn.DefaultClientConnection@370804ff shut down
7650: SLC-FND: Jun 20 2019 13:22:49.938 +0000: %IOTFND-7-UNSPECIFIED:
%[ch=BasicClientConnectionManager][sev=DEBUG][tid=http-/0.0.0.0:443-5]: Releasing connection
org.apache.http.impl.conn.ManagedClientConnectionImpl@7bc2e02f
7651: SLC-FND: Jun 20 2019 13:22:49.938 +0000: %IOTFND-7-UNSPECIFIED:
%[ch=BasicClientConnectionManager][sev=DEBUG][tid=http-/0.0.0.0:443-5]: Connection can be kept
alive for 9223372036854775807 MILLISECONDS
7652: SLC-FND: Jun 20 2019 13:22:49.938 +0000: %IOTFND-7-UNSPECIFIED:
%[ch=SSMClient][sev=DEBUG][tid=http-/0.0.0.0:443-5][part=7652.1/114]: Please verify SSM server
status. No response received.
7653: SLC-FND: Jun 20 2019 13:22:49.938 +0000: %IOTFND-7-UNSPECIFIED:
%[ch=SSMClient][sev=DEBUG][tid=http-/0.0.0.0:443-5][part=7652.2/114]:
javax.net.ssl.SSLPeerUnverifiedException: peer not authenticated
```

## Solução

O certificado usado pelo servidor FND para fazer a autenticação do cliente no servidor SSM é o certificado Web FND do **jbossas\_keystore**.

Para que o SSM confie neste certificado, você precisa passar por estas etapas:

1. Exporte o certificado da Web com o uso da GUI. Navegue até Admin > Gerenciamento do sistema > Certificados > Certificado para Web e clique em Download (base64) como mostrado na imagem.

| cisco FIELD NE                                                                                                    | D/<br>ETWORK DIRECTOR                                                                                                    | ASHBOARD                                                                                | DEVICES 🗸                                                       | OPERATIONS 🗸             | CONFIG 🗸 | ADMIN 🗸 | root<br>root | @~ |
|----------------------------------------------------------------------------------------------------|----------------------------------------------------------------------------------------------------|-----------------------------------------------------------------------------------------|-----------------------------------------------------------------|--------------------------|----------|---------|--------------|----|
| ADMIN > SYSTEM                                                                                                    | MANAGEMENT > CEF                                                                                                    | RTIFICATES                                                                              |                                                                 |                          |          |         |              |    |
| Certificate for CSMP                                                                                                    | Certificate for Routers                                                                                                    | Certificate                                                                             | for Web                                                         |                          |          |         |              |    |
| Alias: jboss<br>Certificate[0]:<br>Data:<br>Version: 3<br>Serial Number:<br>Signature Algori<br>Issuer: CN=CG-<br>Validity<br>Not Before: T<br>Not After : Su<br>Subject: CN=CC<br>Fingerprints:<br>MD5: 6D:63:f<br>SHA1: 5F:3B<br>Subject Public H | 287506093<br>ithm: SHA256withRSA<br>NMS, OU=IoTSSG, O=Ci<br>iue Mar 03 21:58:13 UTC<br>in Mar 01 21:58:13 UTC 2<br>3-NMS, OU=IoTSSG, O=(<br>39:8B:3F:C5:E9:6B:2B:DI<br>:84:92:06:22:CE:C4:FA:8<br>(ey Info: | isco Systems, L<br>2015<br>2020<br>Cisco Systems,<br>D:77:30:55:9D:C<br>B:F0:46:65:4B:C | =San Jose, ST=C<br>L=San Jose, ST=<br>C6:E7<br>CE:74:61:AA:3B:A | A, C=US<br>CA, C=US<br>E |          |         |              | ×  |
|                                                                                                    |                                                                                                    |                                                                                         | <ul> <li>Binary</li> <li>Base64</li> </ul>                      | Download                 |          |         |              |    |

2. Copie o arquivo de texto ou crie um novo arquivo no servidor FND com o conteúdo do certificado da Etapa 1. Para este exemplo, o arquivo é salvo em /opt/cgms/server/cgms/conf/webcert.crt:

```
[root@fndnms ~] # vi /opt/cgms/server/cgms/conf/webcert.crt
[root@fndnms ~]# cat /opt/cgms/server/cgms/conf/webcert.crt
----BEGIN CERTIFICATE----
MIIDbTCCAlWgAwIBAgIEESL+rTANBgkqhkiG9w0BAQsFADBnMQswCQYDVQQGEwJV
UZELMAkGA1UECBMCQ0ExETAPBgNVBAcTCFNhbiBKb3N1MRYwFAYDVQQKEw1DaXNj
byBTeXN0ZW1zMQ8wDQYDVQQLEwZJb1RTU0cxDzANBgNVBAMTBkNHLU5NUzAeFw0x
NTAzMDMyMTU4MTNaFw0yMDAzMDEyMTU4MTNaMGcxCzAJBgNVBAYTA1VTMQswCQYD
VQQIEwJDQTERMA8GA1UEBxMIU2FuIEpvc2UxFjAUBgNVBAoTDUNpc2NvIFN5c3R1
bXMxDzANBgNVBAsTBklvVFNTRzEPMA0GA1UEAxMGQ0ctTk1TMIIBIjANBgkqhkiG
9w0BAQEFAAOCAQ8AMIIBCgKCAQEAlsgdELNUFi9eXHcb550y0UgbPMgucsKqT1+E
xmwEri517fo+BHdg6AuXpDP4KvLW1/cx8xqWbheKAfPht/HqiFX0ltZdoWaQcaJz
YJOiuL/W3BwQW6UMWPnC1p/Dgnz+qR3JQpR20hC4ymHIIVwKwVfiaJZAnSFNKaZ4
uhOuJDkEC0ZyBbp5Y2Mi9zVRTv/g98p0IqpOjxV0JUtlRkWkjkvCma/Q6dZzSdle
YZzyAS/ud4KVxytKKoxBBDPrtPRbT6lu2VMyWe26cRjPCveZffBABoSvLjptnb7H
mxJMW7EbL+zjTAL/GmHh8J9P16MX7EoePCPCQdwPRdfQ3GkTKwIDAQABoyEwHzAd
BgNVHQ4EFgQUfyFoDj0hJLtUu6ZtKCHuisCQfl4wDQYJKoZIhvcNAQELBQADggEB
AF9fVfEwqbP4BszGHfzTa8pf4zUPJ3Lcz1z6RxwtyGXq8oZK8YQWRpa2NQKLDnve
VjXSdOBvDKRYqPkZeAmTRS0BobeZr2NdHb/FNXMlR6eBm56UrefW+VdQE7syOmGq
Ynlwb/1KF/Fkyp2xVk7nHCtH1+19013DlyPmGbQ/TxgA6PXY6V6d5711ARNdohYm
qZ/3B+ZK/F4PLOcUwWDtxTBFnlElyq+YjhZiqsCmsxI1GWqleWltUVGMXNM1YLN5
N1KAbOeC004n2MqzTWTU9Ss51WfceWsBoSPO+4xyzcRDZmo7IWZiwp4ZAO3eYOz/
```

4aUEdBZxv29+QQ7dq6ZZOXQ= ----END CERTIFICATE-----

3. Execute este comando para importar o certificado como confiável no ssm\_web\_keystore:

```
[root@fndnms ~]# keytool -import -trustcacerts -alias fnd -keystore /opt/cgms-
ssm/conf/ssm_web_keystore -file /opt/cgms/server/cgms/conf/webcert.crt
Enter keystore password:
Owner: CN=CG-NMS, OU=IoTSSG, O=Cisco Systems, L=San Jose, ST=CA, C=US
Issuer: CN=CG-NMS, OU=IoTSSG, O=Cisco Systems, L=San Jose, ST=CA, C=US
Serial number: 1122fead
Valid from: Tue Mar 03 22:58:13 CET 2015 until: Sun Mar 01 22:58:13 CET 2020
Certificate fingerprints:
        MD5: 6D:63:B9:8B:3F:C5:E9:6B:2B:DD:77:30:55:9D:C6:E7
        SHA1: 5F:3B:84:92:06:22:CE:C4:FA:8B:F0:46:65:4B:CE:74:61:AA:3B:AE
        SHA256:
1C:59:50:40:92:09:66:D3:67:E9:AE:CA:6D:C8:25:88:FF:A8:26:F7:62:8A:13:EB:0E:EC:57:32:DB:03:94:31
        Signature algorithm name: SHA256withRSA
        Version: 3
Extensions:
#1: ObjectId: 2.5.29.14 Criticality=false
SubjectKeyIdentifier [
KeyIdentifier [
0000: 7F 21 68 0E 3D 21 24 BB 54 BB A6 6D 28 21 EE 8A .!h.=!$.T..m(!..
0010: CO 90 7E 5E
                                                         ...^
1
1
Trust this certificate? [no]: yes
Certificate was added to keystore
Depois que o certificado tiver sido importado, reinicie o serviço SSM:
[root@fndnms ~]# systemctl restart ssm
[root@fndnms ~]# systemctl status ssm
ssm.service - (null)
  Loaded: loaded (/etc/rc.d/init.d/ssm; bad; vendor preset: disabled)
  Active: active (running) since Thu 2019-06-20 17:44:11 CEST; 5s ago
    Docs: man:systemd-sysv-generator(8)
 Process: 11463 ExecStop=/etc/rc.d/init.d/ssm stop (code=exited, status=0/SUCCESS)
 Process: 11477 ExecStart=/etc/rc.d/init.d/ssm start (code=exited, status=0/SUCCESS)
  CGroup: /system.slice/ssm.service
```

11485 java -server -Xms128m -Xmx1g -XX:MaxPermSize=256m -server -XX:+HeapDumpOnOutOfMemoryError -XX:HeapDumpPath=/opt/cgms-ssm/log -XX:-OmitStackTraceInFastThrow -Dbase.dir=/opt/cgms-ssm -Dlog4j...

Jun 20 17:44:10 fndnms systemd[1]: Starting (null)...
Jun 20 17:44:11 fndnms ssm[11477]: Starting Software Security Module Server: [ OK ]
Jun 20 17:44:11 fndnms systemd[1]: Started (null).

Você pode verificar se o FND é capaz de se comunicar com o SSM. Navegue até Admin > Certificados > Certificado para CSMP na GUI do FND.

Se tudo correr bem, você poderá ver o certificado CSMP no SSM como mostrado na imagem.

DASHBOARD DEVICES V OPERATIONS V CONFIG V ADMIN V

ADMIN > SYSTEM MANAGEMENT > CERTIFICATES

Certificate for CSMP Certificate for Routers Certificate for Web

| Certificate:                                                      |  |
|-------------------------------------------------------------------|--|
| Data:                                                             |  |
| Version: 3                                                        |  |
| Serial Number: 1911174027                                         |  |
| Signature Algorithm: SHA256withECDSA                              |  |
| Issuer: CN=SSM_CSMP, OU=CENBU, O=Cisco, L=San Jose, ST=CA, C=US   |  |
| Validity                                                          |  |
| Not Before: Tue Jul 22 23:32:52 UTC 2014                          |  |
| Not After : Thu Jul 21 23:32:52 UTC 2044                          |  |
| Subject: CN=SSM_CSMP, OU=CENBU, O=Cisco, L=San Jose, ST=CA, C=US  |  |
| Fingerprints:                                                     |  |
| MD5: 2E:AC:06:1F:3E:AB:A6:BE:33:1F:1E:EF:33:D9:80:29              |  |
| SHA1: 48:A2:EC:63:2F:6F:54:25:23:5D:E7:6F:4E:E9:8E:2D:93:50:A0:FF |  |
| Subject Public Key Info:                                          |  |
| Public Key Algorithm: EC                                          |  |
| 30:59:30:13:06:07:2A:86:48:CE:3D:02:01:06:08:                     |  |
| 2A:86:48:CE:3D:03:01:07:03:42:00:04:23:D2:83:                     |  |
| 45:E8:D5:DF:86:9D:6E:E7:58:0D:C1:8F:35:9D:57:                     |  |
| B1:3D:50:4A:16:01:15:C4:81:19:B0:E6:60:B8:64:                     |  |
| 14:01:5D:56:83:BE:E1:85:98:CB:90:E1:F7:9B:F4:                     |  |
| 33:5A:4B:29:AD:35:69:9B:4F:DC:42:7F:EB:C2:99:                     |  |
| A5                                                                |  |
| X509v3 extensions:                                                |  |

| Binary | Download  |
|--------|-----------|
| Base64 | Dowinioad |

root